| Simple Alerts                                                                                                    |                                                                                                    |  |
|----------------------------------------------------------------------------------------------------|----------------------------------------------------------------------------------------------------|--|
| This crib sheet explains how to add, delete & view simple alerts in Evolve                                                                                                    |                                                                                                    |  |
| Add New Alert                                                                                                    |                                                                                                    |  |
| Open the patient record                                                                                                    |                                                                                                    |  |
| From the <b>Patient Menu</b><br>select Manage<br>Alerts                                                                                                    | Image: Sevent and the sevent and the sevent and t |  |
| To add a new alert click<br>on <b>Add New</b>                                                                                                    | Alerts         There are no custom alerts for this patient.         Add New       Close                                                                                                    |  |
| Click on the drop down<br>list for <b>Type</b> and choose<br>the appropriate alert                                                                                                    |                                                                                                    |  |
| Enter a <b>Description</b> as required and click on <b>Save</b>                                                                                                    | Alerts Type: Clinical Trial Description: Clinical Trial Care Plan Do Not Resuscitate Living Will Organ Donor Power of Attorney Safeguarding Safe Cancer                                                                                                    |  |
| The newly created alert<br>will appear with the<br><b>Name</b> , <b>Description</b> ,<br><b>Added By</b> and <b>Added</b><br><b>On</b> . From this box you<br>can choose to add<br>another alert by clicking<br>on <b>Add New</b> or click on<br><b>Close</b> to close the box | Alerts       Added By       Added On         Vame       Description       Added By       Added On         Living       Please see notes for details.       Ely-Harris Marc (Western Sussex       05/03/2021         Will       Added New       Close       V                                                                                                    |  |
| Viewing an Alert                                                                                                    |                                                                                                    |  |

| Simple Alerts                                                                                            |                                                                                                    |  |
|----------------------------------------------------------------------------------------------------|----------------------------------------------------------------------------------------------------|--|
| Open the patient record                                                                                  | Alerts are highlighted to the user by a pop-up when the patient record is opened           Current Alerts         Added By         Added On           Living         Please see notes for         Ely-Harris Marc (Western Sussex User Sussex User Sussex User Sussex User Sussex User Sussex User Sussex User Suppress alerts for this patient for this session         05/03/2021 |  |
|                                                                                                    | There is an option to suppress the alert pop-up after the first<br>instance for the duration of a session (i.e. the pop up will<br>appear the first time a patient record is opened, but not<br>subsequently, until the user logs off and then logs in again)                                                                                                    |  |
| Tick Supress alerts for<br>this patient for this<br>session and click on the<br>Close button.            |                                                                                                    |  |
| Alerts are also<br>highlighted to the user by<br>an alert icon on the<br>patient banner                  | ▲     Nut, Hazel       ▲     Living Will                                                                                                    |  |
| To view the alert, click on<br>the <b>Alerts Icon</b><br>on the patient banner<br>and click on the alert |                                                                                                    |  |
| After viewing the alert<br>details, click on the<br><b>Close</b> button                                  | View Alert<br>Name: Living Will                                                                                                    |  |
|                                                                                                    | Description: Please see notes for details.                                                                                                    |  |
|                                                                                                    | Added By: Ely-harrisM@sussex.nhs.uk                                                                                                    |  |
|                                                                                                    | Added On: 05/03/2021                                                                                                    |  |
|                                                                                                    | Close                                                                                                    |  |
|                                                                                                    | Deleting an Alert                                                                                                    |  |

| Simple Alerts                                                             |                                                                                                    |  |
|---------------------------------------------------------------------------|----------------------------------------------------------------------------------------------------|--|
| From the <b>Patient Menu</b><br>select <b>Manage</b><br>Alerts            | <ul> <li>Further Information</li> <li>Generate Coversheet</li> <li>Upload Document</li> <li>Create Paper Forms</li> <li>Add to List</li> <li>Fill in a Form</li> <li>Manage Alerts</li> </ul>                                                                                                    |  |
| To delete an alert, click<br>on the red cross X next<br>to the alert name | Name       Description       Added By       Added On         Living       Please see notes for details.       Ely-Harris Marc (Western Sussex dots)       05/03/2021         Add New       Close       The second second s |  |
| Click on <b>OK</b> to confirm you want to delete the alert                | Alerts Are you sure you want to delete Living Will alert? OK Cancel                                                                                                    |  |
| Click on <b>Close</b> to close<br>the alerts box                          |                                                                                                    |  |